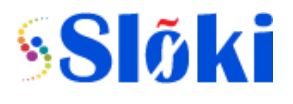

This document helps users on how to use BUSMASTER (Windows based application) with SBUSCAN product. The BUSMASTER is a GUI tool to interact with SBUSCAN device to send and receive the CAN frames. Below sections help with installation steps of driver and application software.

### System Requirements:

CPU: Intel i3
Speed: 2GHz
OS: Windows-7 or above, Microsoft visual C++ 2013 Redistributable(x86)
Ports: USB 2.0, Custom Win USB Device driver,
RAM: 4GB and above
HDD: 100 GB and above
Admin: Admin rights for installation

**Scripting**: The BUSMASTER tool also has got scripting feature where the user can implement script to automate the CAN Tx and Rx messages with dynamic contents.

Link for downloading required software: <u>https://drive.google.com/drive/folders/1RG1WT7XYKa7bmz-y38T6Dhw-ubp61nnC?usp=sharing</u>

#### **1.0 BUSMASTER STEPS**

STEPS:

- 1. Download the software from given link
- 2. Copy the bus-master exe into your system
- 3. Run the exe
- 4. Shortcut will be available in desktop with bus-master name
- 5. Done

### 2.0 USB DRIVER STEPS

STEPS:

- 1. Download the software from the given link
- 2. Copy the folder into the other than C drive
- 3. Connect the SBUSCAN to the System
- 4. Follow the below steps if the driver is not getting installed(If you are getting exclamatory mark for *Simple WINUSB demo* in device manager:

**WINDOWS 7:** Control panel->Device manager->Right click on the not installed driver->update driver software->Browse my computer for driver software->Browse->Add the path where you copied the USB Driver and INF folder (Add path till USB driver and INF folder)

**WINDOWS 8/10**: Control panel->Device manager->Right click on the not installed driver->Update driver software-> Browse my computer for driver software -> Let me pick from a list of device drivers on my computer-> Universal Serial bus devices->Select Winusb device on both side then click next

5. Done

**3.0 MINGW COMPILER STEPS** STEPS:

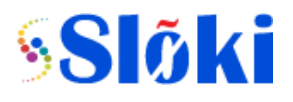

- 1. Download the software form given link
- 2. Delete MinGW folder from c drive if it is already available.
- 3. First copy this folder into your C drive (C:\MinGW\)
- 4. Extract the folder using winrar
- 5. Copy the bin folder path from MinGW [Eg:-C:\MinGW\bin]
- 6. Add this path to the Environment variable in both User variable and System variable [Control panel->System->Advanced system settings->Environment variables->User variable-> path-> Edit-> add semicolon(;)->paste the copied path & Control panel->System->Advanced system settings->Environment variables->System variable-> path->

Edit->add semicolon(;)->paste the copied path]

7. Done

## 4.0 HOW TO CONNECT SBUSCAN

Steps:

- 1. Launch BUSMASTER
- 2. Go to CAN menu item -> Driver Selection -> SBUSCAN as shown below:
- 3. You can have up to 4 parallel instances of BUSMASTER for 4 different hardwares

| S BUSN   | ASTER                                                                                                   |                  |                                                                                | - 🗆 X          |
|----------|----------------------------------------------------------------------------------------------------|------------------|--------------------------------------------------------------------------------|----------------|
| File CAI | J1939 LIN View                                                                                          | Window H         |                                                                                |                |
|          | Connect<br>Driver Selection<br>Driver Mode<br>Channel Selection<br>Channel Configuration<br>Database    | F2               | Simulation<br>ETAS BOA<br>ETAS ESS81.3<br>ETAS ESS81.4<br>ETAS ISOLAR-EVE      | D Data Byte(s) |
|          | Filter Configuration<br>Network Statistics<br>Message Window<br>Signal Watch<br>Signal Graph<br>Logging | ><br>><br>><br>> | I-VIEW IntrepidCS neoVI IXXAT VCI Kvaser CAN MHS Tiny-CAN NSI CAN-API PEAK USB |                |
|          | Replay<br>Transmit<br>Waveform Messages<br>Test Automation<br>Node Simulation<br>Diagnostics            |                  | SBUS CAN<br>Vector XL<br>VScom CAN-API                                         |                |

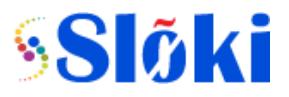

## **BUSMASTER Installation Guide**

| V BUSMASTER                                                                                                    | - 🗆 X                                                                                                    |
|----------------------------------------------------------------------------------------------------|----------------------------------------------------------------------------------------------------|
| File CAN J1939 LIN View Window                                                                                                    |                                                                                                    |
|                                                                                                    |                                                                                                    |
|                                                                                                    |                                                                                                    |
| 1939       CAN       CAN       □ Message Windo         ●       ●       ●       □         ●       ●       ●       ●         ●       ●       ●       ●         ●       ●       ●       ●         ●       ●       ●       ●         ●       ●       ●       ●         ●       ●       ●       ●         ●       ●       ●       ●         ●       ●       ●       ●         ●       ●       ●       ●         ●       ●       ●       ●         ●       ●       ●       ●         ●       ●       ●       ●         ●       ●       ●       ●         ●       ●       ●       ●         ●       ●       ●       ●         ●       ●       ●       ●         ●       ●       ●       ●         ●       ●       ●       ●         ●       ●       ●       ●         ●       ●       ●       ●         ●       ●       ●       ● | N - CAN       Image: Cancel     Image: Discussion of the second second se |
|                                                                                                    | Config File  CAN Recording  J1939 Recording 16 Channel(s) - Simulation - 500.00 //                                                                                                    |
|                                                                                                    | ■ Select SBUSCAN Device — □ ×                                                                                                    |
|                                                                                                    | SBUSCAN-03-0006                                                                                                    |
|                                                                                                    | SBUSCAN2                                                                                                    |
|                                                                                                    | SBUSCAN3                                                                                                    |
|                                                                                                    | SBUSCAN4                                                                                                    |
|                                                                                                    | Ok Cancel                                                                                                    |

## 5.0 How to start the measurement

Press the marked icon to start the measurement.

# **BUSMASTER Installation Guide**

| S B   | USMAST     | ER                  |            |              |        |       |                  |                       |                     | -          |           | ×             |
|-------|------------|---------------------|------------|--------------|--------|-------|------------------|-----------------------|---------------------|------------|-----------|---------------|
| File  |            |                     |            | ow Help      |        | ₽ 🖗   | 67 🕑 (           |                       |                     |            |           |               |
|       | Abc        |                     | <b>• •</b> |              | an 🤤 🛙 |       |                  |                       |                     |            |           | _             |
| 11939 | CAN        | lin                 | Message W  | /indow - CAN |        | [ w   |                  | 1.4                   | 1.5                 |            |           | Î             |
|       | 203        | €,                  | Time       | <u> </u> T   | . Chan | Msg J | .u               | Message               | <u>d</u>            | Data       | Byte(s)   | _             |
|       |            |                     |            |              |        |       |                  |                       |                     |            |           |               |
|       | <b>B</b>   |                     |            |              |        |       |                  |                       |                     |            |           |               |
|       | <b>X</b>   | 縱                   |            |              |        |       |                  |                       |                     |            |           |               |
|       | 5          |                     |            |              |        |       |                  |                       |                     |            |           |               |
|       | Y          | <b>B</b>            |            |              |        |       |                  |                       |                     |            |           |               |
|       | <b>"</b> [ |                     |            |              |        |       |                  |                       |                     |            |           |               |
|       | ×          | $\overline{\nabla}$ |            |              |        |       |                  |                       |                     |            |           |               |
|       |            | -                   |            |              |        |       |                  |                       |                     |            |           |               |
|       |            |                     | <          |              |        |       | Config File 🌒 CA | N Recording 🔶 J1939 I | Recording 1 Channel | (s) - SBUS | CAN - 500 | ><br>).000 // |

## 6.0 How to change the baud rate of CAN

- Go to CAN menu item.
- Select Channel configuration
- Feed the standard CAN baud rate values such as 125000, 250000, 500000, 1000000

| Configure SBUS CAN Con | troller                                                             |                                                                                              |                                                                                      |                                                                 | ?                                                                                                  | × |
|------------------------|---------------------------------------------------------------------|----------------------------------------------------------------------------------------------|--------------------------------------------------------------------------------------|-----------------------------------------------------------------|----------------------------------------------------------------------------------------------------|---|
| Channel 1              | Baud Rate: E<br>BTRO: 0x 0<br>BTR1: 0x 3                            | 000000 bps                                                                                   | Clock<br>16 MHz<br>No. of Sample/Bit<br>1 V                                          | Options<br>Filter                                               | mit —                                                                                              |   |
|                        | BTR0<br>0x40<br>0x40<br>0x40<br>0x40<br>0x40<br>0x80<br>0x80<br>0x8 | BTR1<br>0x3A<br>0x49<br>0x58<br>0x67<br>0x76<br>0x28<br>0x3A<br>0x49<br>0x58<br>0x58<br>0x67 | Sampling Point<br>75%<br>68%<br>62%<br>56%<br>50%<br>81%<br>75%<br>68%<br>62%<br>56% | NBT<br>16<br>16<br>16<br>16<br>16<br>16<br>16<br>16<br>16<br>16 | SJW<br>2<br>2<br>2<br>2<br>3<br>3<br>3<br>3<br>3<br>3<br>3<br>3<br>3<br>3<br>3<br>3<br>3<br>3<br>3 | ~ |
| Description:           |                                                                     |                                                                                              |                                                                                      | DK                                                              | Cancel                                                                                             | ] |

### 7.0 Other features

The other features such as Transmission and Reception of CAN frames, scripting are available under HELP.

The tool has very comprehensive help information available under Help Menu item ->Help Topics